## How to use the FlashAir<sup>™</sup> SD Card

## Initial Setup of FlashAir<sup>™</sup>SD Card

It is important to change the factory default SSID and the password of the FlashAir SD Card by going through this step in order to protect your recording files.

- Insert the FlashAir SD Card into the DS-7000/3500 and then format it with the recorder.
- 2 Remove the FlashAir SD Card and then reinsert it and press the WLAN (F3) button on the recorder.

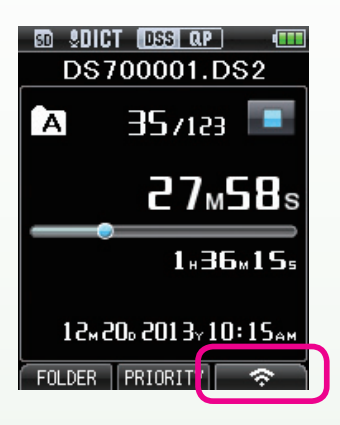

- When the FlashAir SD Card is recognized, the F3 button automatically becomes the WLAN button.
- 3 Change the wireless connection destination of the PC to "flashair".

| Not connected               | **     |
|-----------------------------|--------|
| Connections are available   |        |
| Wireless Network Connection | ~      |
| flashair_xxxxxxxxxxxxxxx    | llee   |
| Other Network               | lite.  |
|                             | 1000   |
| Open Network and Sharing    | Center |

• The initial password is "12345678".

- Open the Internet browser and enter http://flashair/ for the URL.
- When the initial setup screen appears, click the arrow.

| Ele Edit View Favorites Iools Help | D + → X Ø fluibir X 0 12 |
|------------------------------------|--------------------------|
|                                    | Welcome!                 |
|                                    | Franka?                  |
|                                    |                          |
|                                    |                          |
|                                    |                          |
|                                    |                          |
|                                    |                          |

6 Set the SSID and Password and then click the arrow.

| Edit View Equarities Tools Help | ,D + → X   💋 flashir         | × • * 0 |
|---------------------------------|------------------------------|---------|
| To for the third the DA         | FlashAir Fiesword Password T |         |

- Set from 8 to 63 alphanumeric characters for the password.
- When the settings are finished, remove the FlashAir SD Card from the DS-7000/3500.

#### Note

If you forget the password, format the FlashAir SD Card and configure the settings again.

## Usage in the DS-7000/3500

**1** Turn on the recorder.

- Insert the FlashAir SD Card into the SD card slot in the recorder.
  - When the FlashAir SD Card is recognized, the F3 button automatically becomes the WLAN button.
- Oress the WLAN (F3) button on the recorder.

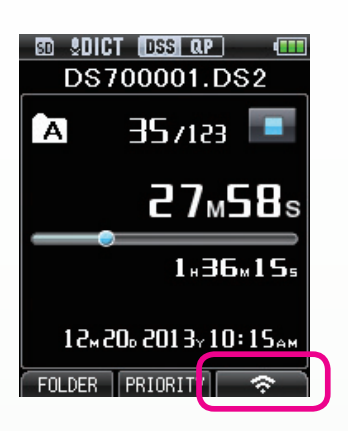

• The recorder switches to the WLAN connection standby state.

#### Note

In the WLAN connection state, the recorder cannot be operated. To perform recording and other operations, press the EXIT (F3) button.

### Download to PC

After the recorder switches to the WLAN connection standby state, change the wireless connection destination of the PC to "flashair" and enter the password you set.

| Connections are available   |      |
|-----------------------------|------|
| Wireless Network Connection | ^    |
| flashair_xxxxxxxxxxxxxxx    | lte  |
| Other Network               | llee |

Open the Internet browser and enter http://flashair/ for the URL.

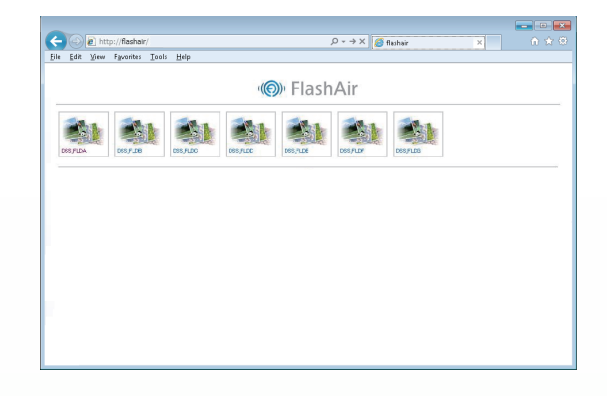

- The folders and files in the FlashAir SD Card are displayed.
- 3 Select a file and then download it.

# Changing the Password of the FlashAir<sup>™</sup> SD Card

- Connect the recorder to the PC on which you set the password.
  - The settings button appears in the browser.
- 2 Click the settings (<sup>()</sup>) button.

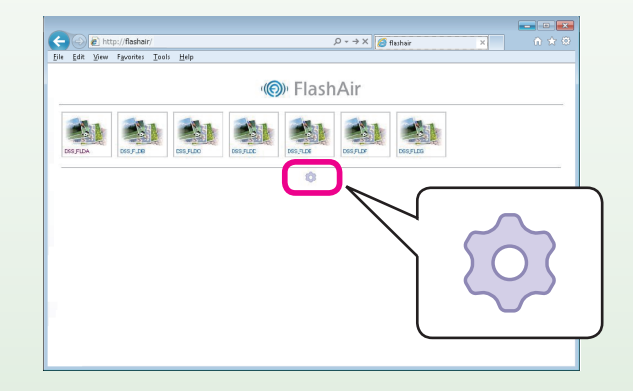

• The screen switches to the SSID and password settings screen and the password becomes able to be changed.

#### Note

If you want to change the SSID and password on a PC other than the one on which you first set the password, format the FlashAir SD Card and then change them from the initial setup screen.